# H3G-TV ENGINEERING MANUAL

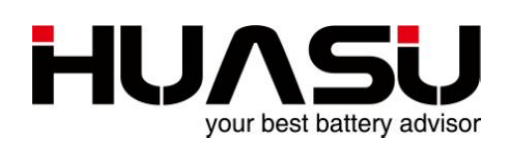

# Hangzhou Huasu Jada Technology Co., Ltd

No.16, Xiyuan Wu Road, Westlake Tech-economy Zone, Hangzhou, China TEL: 0086-571-87967915 FAX:0086-571-87968969 www.huasucn.com

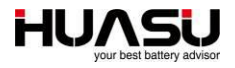

# Hangzhou Huasu Jada Technology Co., Ltd

No.16, Xiyuan Wu Road, Westlake Tech-economy Zone, Hangzhou, China. H3G-TV Engineering Manual, P/N HA-0024AAA1, REV.A0. ©2003-2015 HUASU, No.16, Xiyuan Wu Road, Westlake Tech-economy Zone, Hangzhou, China.

This manual may be copied in whole or in part.

Printed in china

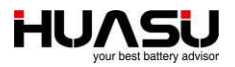

# **Table of Contents**

| Тоо | s required for installation and Debugging1                  |
|-----|-------------------------------------------------------------|
| 1   | Overview                                                    |
| 2   | System Components and Module Description5                   |
| 2.1 | System Components5                                          |
| 2.2 | TV Module                                                   |
| 2.3 | CM Module7                                                  |
| 2.4 | TC Module9                                                  |
| 2.5 | Converter9                                                  |
| 3   | Installation and Mounting11                                 |
| 3.1 | Numbering the Batteries                                     |
| 3.2 | Connecting TV Test Cable To A Battery11                     |
| 3.3 | Mounting TV Module12                                        |
| 3.4 | Address Setting For TV Module12                             |
| 3.5 | CT and TC Module Installation                               |
| 3.6 | CM Module Installation And Wiring14                         |
| 4   | Settings                                                    |
| 4.1 | Easy Setup17                                                |
| 4.2 | Data Checking17                                             |
| 4.3 | Alarm Checking                                              |
| 4.4 | Reading Accuracy Checking                                   |
| 5   | Connecting BMS to a Remote Computer                         |
| 5.1 | Via RS48518                                                 |
| 5.2 | Via LAN port19                                              |
| 5.3 | Via Dry Contact19                                           |
| 6   | Advanced Setting                                            |
| 6.1 | Changing Alarm Llimits19                                    |
| 6.2 | Connecting One More Strings To The Same Port On CM Module19 |
| 6.3 | Online Updating Firmware19                                  |
| 7   | Menu Description                                            |

# Tools required for installation and Debugging

| NO.                | Picture | Description                                            |  |  |
|--------------------|---------|--------------------------------------------------------|--|--|
| Installation tools |         |                                                        |  |  |
| 1                  |         | Socket wrench<br>12902<br>Socket head<br>12307/309/311 |  |  |
| 2                  |         | Multimeter<br>VC9807A+                                 |  |  |
| 3                  |         | Clamp Meters<br>VC3266D                                |  |  |
| 4                  |         | Stripper<br>91108                                      |  |  |
| 5                  |         | Phillips-head<br>screwdriver<br>61213                  |  |  |

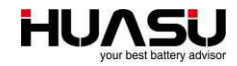

| 6  | Flat-head screwdriver<br>61311        |
|----|---------------------------------------|
| 7  | Phillips-head<br>screwdriver<br>61211 |
| 8  | Needle nose pliers<br>70124A          |
| 9  | Diagonal pliers<br>70221A             |
| 10 | Crimping Pliers<br>G51303             |

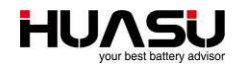

| 11 |                                                                                                    | Scissors<br>03131                   |
|----|----------------------------------------------------------------------------------------------------|-------------------------------------|
| 12 |                                                                                                    | Wrench<br>47222                     |
|    | Debugging tools                                                                                              |                                     |
| 13 |                                                                                                    | Lap top                             |
| 14 |                                                                                                    | 485 Converter and wire              |
| 15 | HOR OFF<br>BERREICH BERREICH<br>BROWNERING MAUL<br>IIII<br>IIIII<br>IIIII<br>IIIII<br>IIIII<br>IIIII<br>IIII | Engineering manual<br>(this manual) |

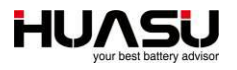

### 1 Overview

The H3G-TV is a stand-alone monitor for UPS applications. The H3G-TV provides early warnings for backup battery problems. In a H3G-TV system there is one CM module and one or more H3G-TV modules, TC modules. In some cases, the system may also include a remote computer.

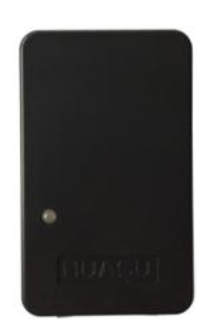

Figure 1-1-1

The H3G-TV standard configuration has the following features and functionality:

- Online monitoring of cell voltage, cell temperature, overall voltage, charge and discharge current and ambient temperature.

- Automatic over-limit alarm

- Displays data on CM module

- Key data can be saved on CM module, and a remote computer or a device can access CM module to pool out the data through a RS485 port or Ethernet port

- Comes standard with two dry contact outputs on CM module

**Optional features:** 

- Comes with a network upload port

- 5.7 inch display

Huasu technology provides its users with easy step-by-step installation plans, engineering drawings, device configuration, wiring methods and wiring diagram.

Installation steps are as follows:

- Check inventory of equipment and accessories according to the packing list upon arrival.

-A detailed explanation of Installation plan with step by step instructions following the engineering drawings will be provided with on-site installation by a Huasu Engineer or Agent. Conditions will be determined at the installation location as well as the methods of alignment. Once the Engineer has properly installed and explained instructions of operation and maintenance to the user and client, approval is required by the client.

- Mounting equipment.
- Wiring.
- Testing.
- Check before approval.
- Training

The above contents will be described in detail below.

# 2 System Components and Module Description

### 2.1 System Components

Standard configuration below:

| Part Number | Picture       | Descriptive                  |
|-------------|---------------|------------------------------|
| 1           | •<br>[tuizeu] | TV Module                    |
| 2           |               | CM Module                    |
| 3           |               | TC Module                    |
| 4           |               | Current<br>Transfer (CT)     |
| 5           |               | TV test cable                |
| 6           |               | TC test cable                |
| 7           |               | TA<br>communication<br>cable |
| 8           |               | Power cable                  |

Optional parts:

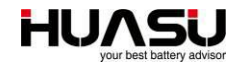

| Part number | Picture                   | Descriptive          |
|-------------|---------------------------|----------------------|
|             |                           | name                 |
| 1           | BATTERY MONITORING SYSTEM | Monitoring<br>Module |
| 2           |                           | Converter            |

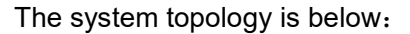

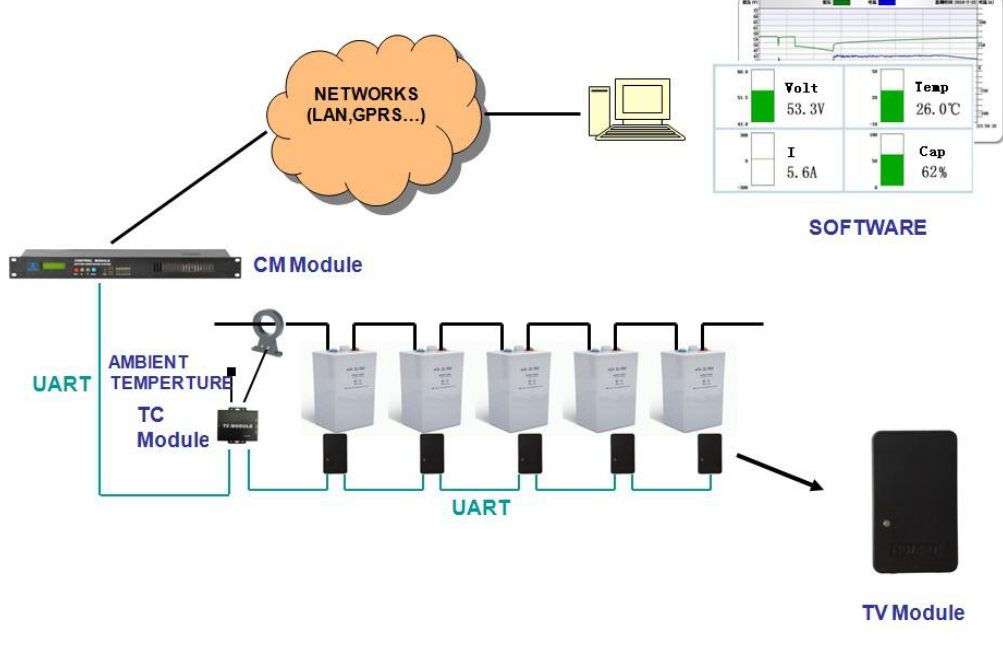

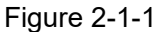

#### 2.2 TV Module

The TV Module monitors cell voltage of a single battery and temperature and uploads data via the communications port. The TV Module doesn't have an alarm function. It is powered by monitored battery. The module comes in 2V type, with maximum power usage less than 0.03W and a 12V type, with maximum power usage of less than 0.05W. The module should only be used with its assigned battery type; otherwise, damage to the module may occur.

The module interface is described in the following figure below.

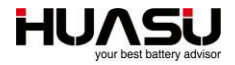

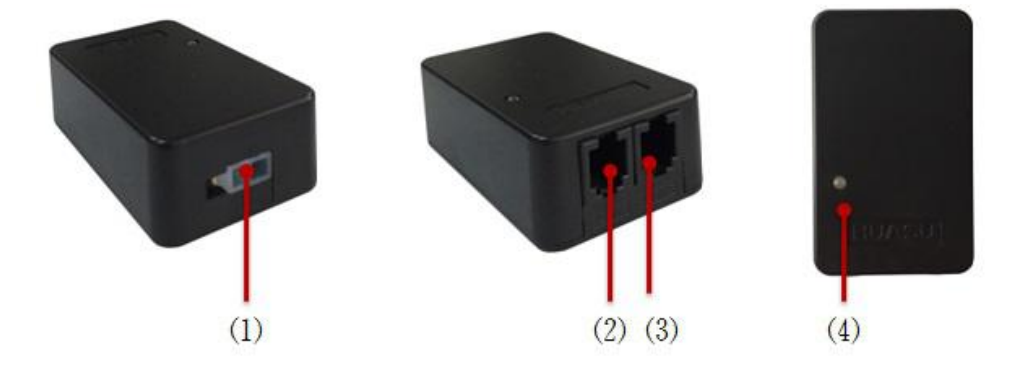

Figure 2-2-1

| NO.    | Name      | Description                                               |
|--------|-----------|-----------------------------------------------------------|
| (1)    | 14        | Test port, connects with battery negative and positive    |
| (1)    | JI        | poles.                                                    |
| (2)(2) | COM1/COM2 | This is an internal parallel UART Port, which are used in |
| (2)(3) | port      | communication between TA Modules.                         |
|        |           | A double colors LED with a yellow and green light, the    |
| (4)    | LED       | green light indicates power on, the yellow shows that     |
|        |           | communication is connected.                               |

#### 2.3 CM Module

The CM Module connects with TV modules and receives data including cell voltage, cell internal resistance and cell temperature. The CM Module displays all battery data. One CM module can manage up to 6 battery strings and each string is up to 300 batteries. The details of functionality are shown below:

- a、Reads data from TV module.
- b、Comes with an LCD Display that checks real-time monitoring data and shows history of alarm records.
- c、Can set parameters for operation limitations.
- d、Automatic alarm function. In the event of an alarm, an LED light will flash and a buzzer will sound, the corresponding dry contact will automatically shut off.
- e、Connects to a host computer through an RS485 or a Ethernet port.

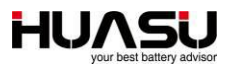

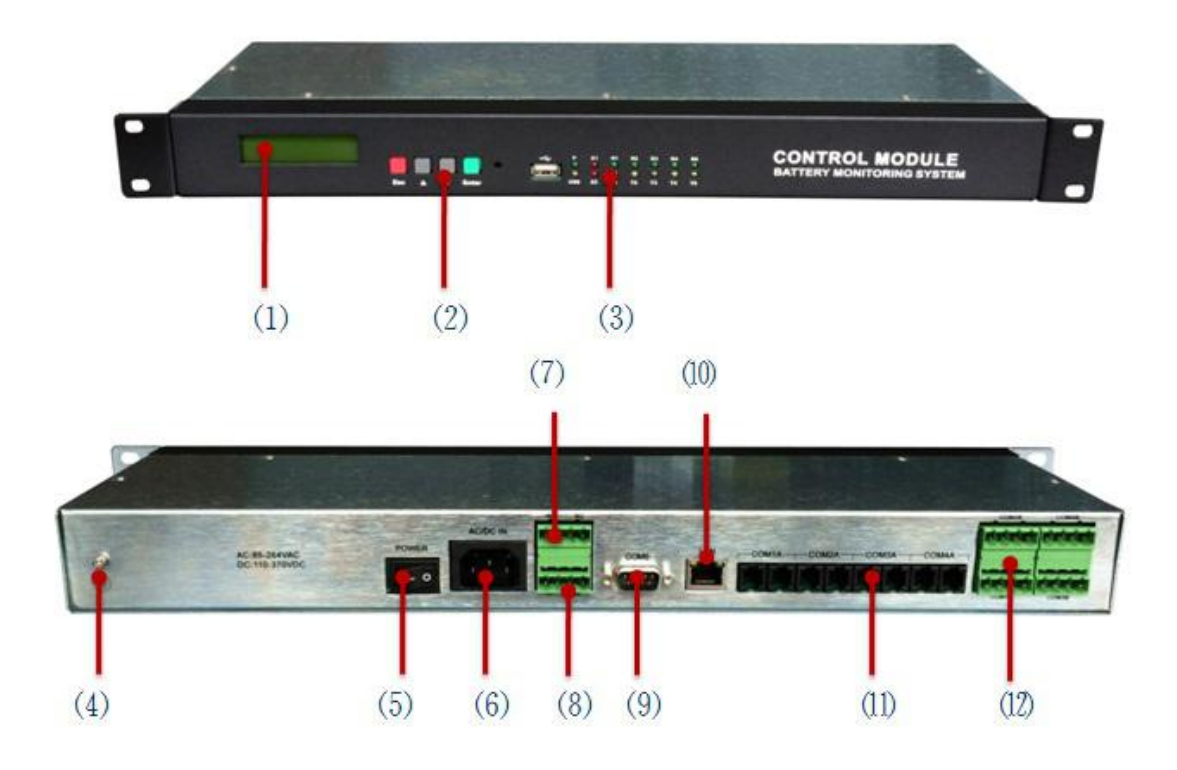

| Figure | 2-3-1 |
|--------|-------|
|--------|-------|

| NO.  | Name         | Description                                                                                                    |
|------|--------------|----------------------------------------------------------------------------------------------------|
| (1)  | LCD display  | Two lines of text are displayed,122X32.                                                                                                    |
| (2)  | Button       | Total of four buttons, "Esc" for exit, "▲""▼"for page up/page down, "Enter" for confirmation.                                                                                                    |
| (3)  | LED          | POWER: is the power light; E1:indicates a communication<br>error; E2: indicates a battery alarm; Rx1/Tx1:COM1 is<br>sending and receiving data; Rx2/Tx2、Rx3/Tx3、Rx4/Tx4、<br>Rx5/Tx5: corresponds with COM2、COM3、COM4 and<br>COM5. |
| (4)  | Ground       | Connects to the ground.                                                                                                    |
| (5)  | Power switch | Controls CM Module power input.                                                                                                    |
| (6)  | Power Input  | $85{\sim}264$ VAC input, less than 15W for each CM module.                                                                                                    |
| (7)  | For future   |                                                                                                    |
| (8)  | Dry Contact  | J1 for module or communication error, J2 for battery alarm, DC220V/1A                                                                                                    |
| (9)  | COM5 port    | Data upload port that connects to a remote computer through an RS485, Pin9 is - and Pin5 is +, the baud rate is 19200BPS。                                                                                                    |
| (10) | LAN          | 10M/100M, RJ45,communicates with a LAN.                                                                                                    |
| (11) | COM1A-COM4A  | Connects to TV modules or a TC module, one port is able to communicate with 240 modules.                                                                                                    |
| (12) | COM1B-COM4B  | Supplies a 12 Volts power to CT module. Pin 3 is +, pin 4 is                                                                                                    |

#### 2.4 TC Module

The TC Module monitors charge and discharge current and ambient temperature for one string. The TC Module communicates with the CM module through the COM1 and COM2 parallel port. One string needs one TC Module. The following details are shown below.

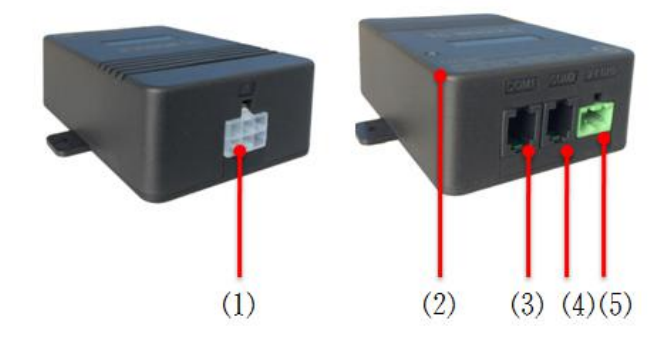

Figure 2-4-1

| NO.       | Name      | Description                                               |
|-----------|-----------|-----------------------------------------------------------|
| (1)       | J1 port   | Connects to the current transformer and the ambient       |
| (1)       |           | temperature sensor。                                       |
|           |           | A double colors LED with a red and green light, the green |
| (2)       | LED       | light indicates power on, the red shows that              |
|           |           | communication is connected.                               |
| (2) $(4)$ | COM1/COM2 | This is an internal parallel UART Port, which are used in |
| (3) (4)   | port      | communication with a TA Module and a CM module.           |
|           |           | Power input, DC8-13V, where the left is + and right is -, |
| (4)       | VIN port  | Powered by the CM Module, where the maximum power         |
|           |           | is less than 2 watts。                                     |

#### 2.5 Converter

The Converter is only used for connecting TV modules directly to a monitoring system without a CM module. It converts the UART bus to a RS485 bus. Every 130 TV Modules require a converter for configuration.

The following details are shown below.

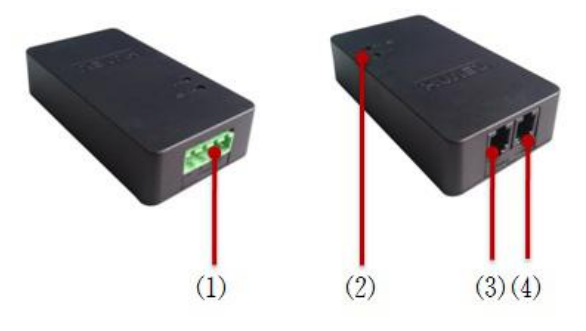

Figure 2-5-1

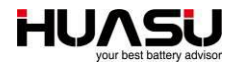

| NO. | Name      | Description                                                    |
|-----|-----------|----------------------------------------------------------------|
|     | COM3 port | It's a RS485 port. The pins of COM3 from the left are B $\sim$ |
| (1) |           | $A_{+}$ , -,where B is – of RS485, A is + of RS485, baud rate  |
| (1) |           | is 9600BPS, +/- is a 12VDC input with maxima 0.3W              |
|     |           | power dissipation.                                             |
| (2) | LED       | POWER: indicates power on; R/T: indicates                      |
| (2) |           | communication.                                                 |
| (2) | COM1/COM2 | This is an internal parallel UART Port. These ports are        |
| (3) | port      | used in communication with TV modules.                         |

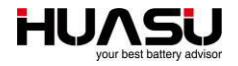

### **3** Installation and Mounting

#### 3.1 Numbering the Batteries

Before connecting the TV Modules to the batteries, the batteries should be numbered and labeled correctly by using a label to paste on the surface of the battery where the labels are easy to be seen. The first battery, or, battery NO.1 must be the first one on the string positive terminal, the NO.2 is the battery following the NO.1 battery, and so on. The last battery is the one attached closest to the string negative terminal. The batteries must be numbered in accordance with this method.

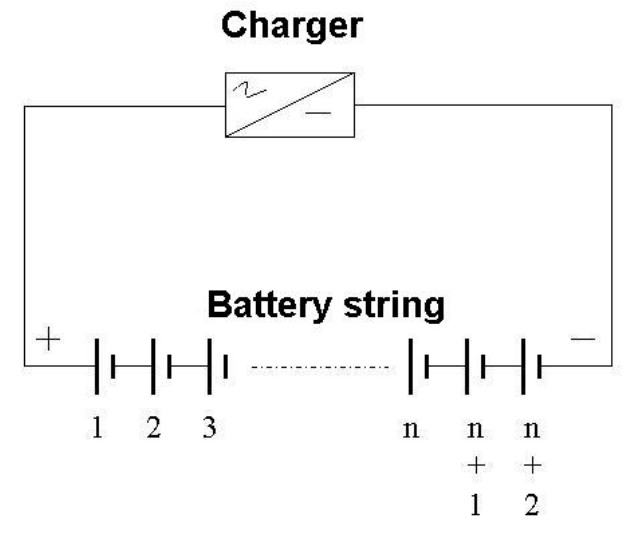

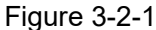

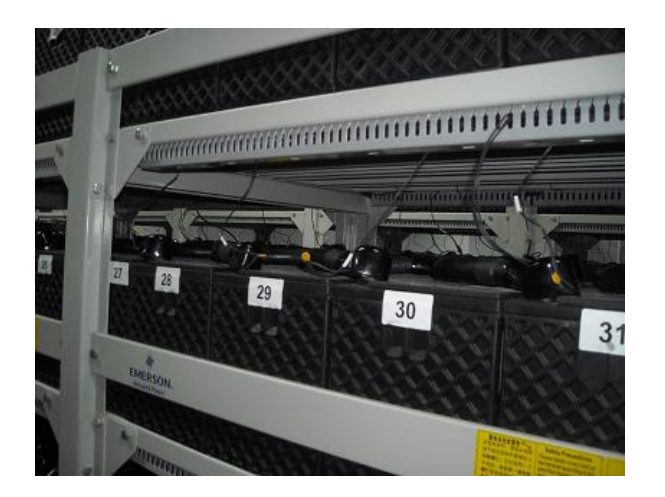

Figure 3-2-2

#### 3.2 Connecting TV Test Cable To A Battery

Each battery should be connected to one TV test cable on its poles. Put the red wires on the positive pole of the battery (See (1)), and the black ones for the negative pole(See (2)).

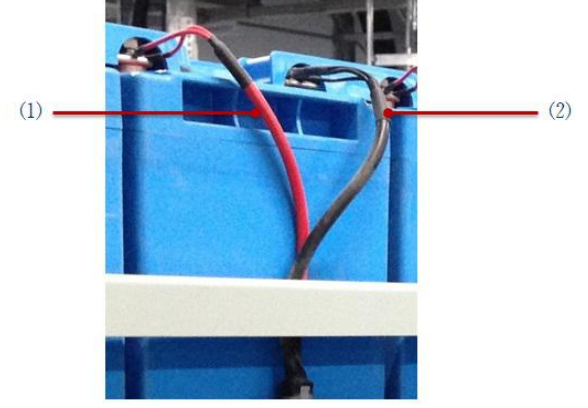

Figure 3-2-1

#### 3.3 Mounting TV Module

Pastes the TV modules on a side of battery case, then plug the TV test cable in the port JI on the modules (See (1)), the LED will turn on. Connect all TV modules as a loop with the communication cables after finishing address settings (See (2)).

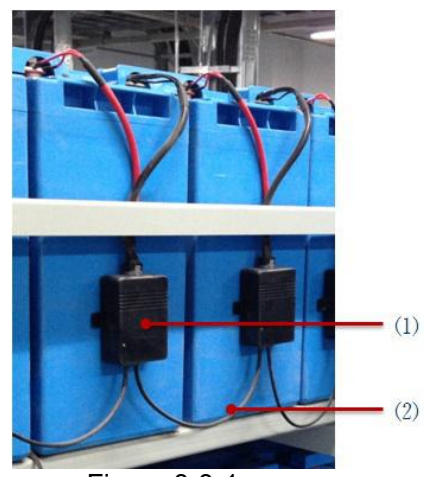

Figure 3-3-1

#### 3.4 Address Setting For TV Module

The initial address is 1 for all modules and need to set to comply with the application. The max address which can be used is 240, all modules with different address connected to a same communication bus.

#### Using address module to set TV module address

If a lot of modules need to be set, using a address module will be more convenient. Just connect the address module to the TV module's COM1, and set the new address on the address module then enter, the address will be changed to new one.

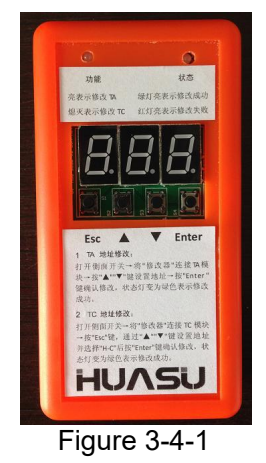

#### Using CM module to set TV module address

Connects the TV module to the COM1A of CM module, and then follow below steps:

Enter the menu "3 Setup ":

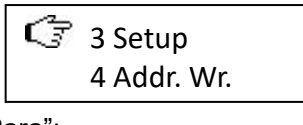

Choose "3.6 Mod Para":

3.6 Mod Para 3.7 Initial R

Then choose the current address of the module:

| Select Mo | d addr: |
|-----------|---------|
| COM1,     | 001     |

Then enter a new address to finish the settings.

#### 3.5 CT and TC Module Installation

The Current Transfer (CT) should be mounted on a battery cable and let the cable go through the CT.

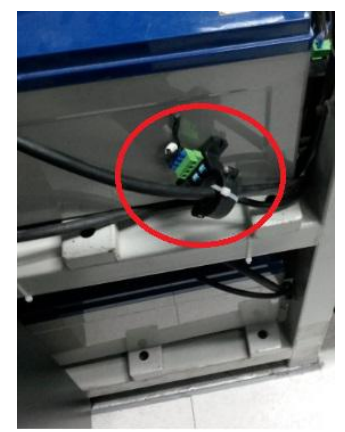

Figure 3-5-1

Keep the direction same between it showed on the CT and charge current flows.

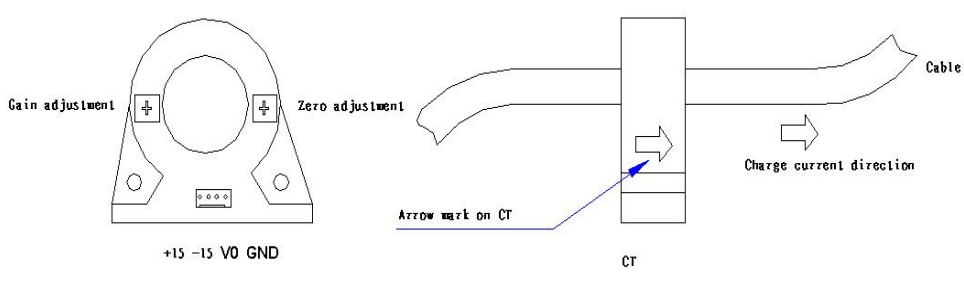

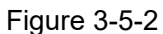

The TC module can be mounted on the battery rack near the CT, the cable (1) is a TC test cable, the other end of which connects to the CT, the communication cable (2) connects TC module and the first TV module, the cable (3) connects the TC module to a CM module. The power for the TC module is from the CM module through the cable (4).

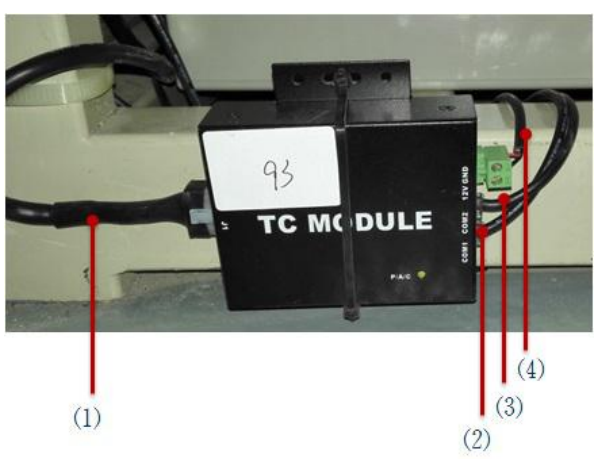

Figure 3-5-3

The default address for TC module is 1, which can be changed with the CM module or the address module like the way the TV module does. The address assigned to TC module is 241 by "Easy Setup", so the TC module's address should be changed to that address before connecting to CM module.

#### 3.6 CM Module Installation And Wiring

CM module can be mounted in a rack or on the battery rack as below:

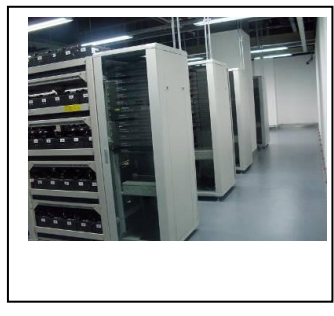

Figure 3-6-1

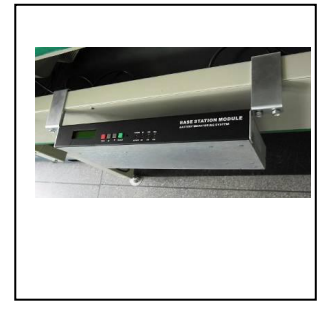

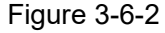

The CM module communicates with TV and TC modules via the ports COM1A, COM2A, COM3A and COM4A. Each port can monitor TV modules up to 130 or 240, and one CM module can manage battery strings up to 6.

For one battery string and less than 240 batteries, connect all TV and TC modules together with the communication cables, then come to CM module's COM1A and make a cycle like the drawing below. Also need a power supply from COM1B's pin 3

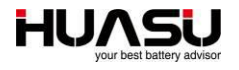

and pin 4 for the TC module on VIN.

Connect the CM module on the port AC/DC IN to a power supply, the voltage range of which is required from  $85V \sim 264VAC$  or  $110V \sim 370VDC$ .

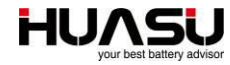

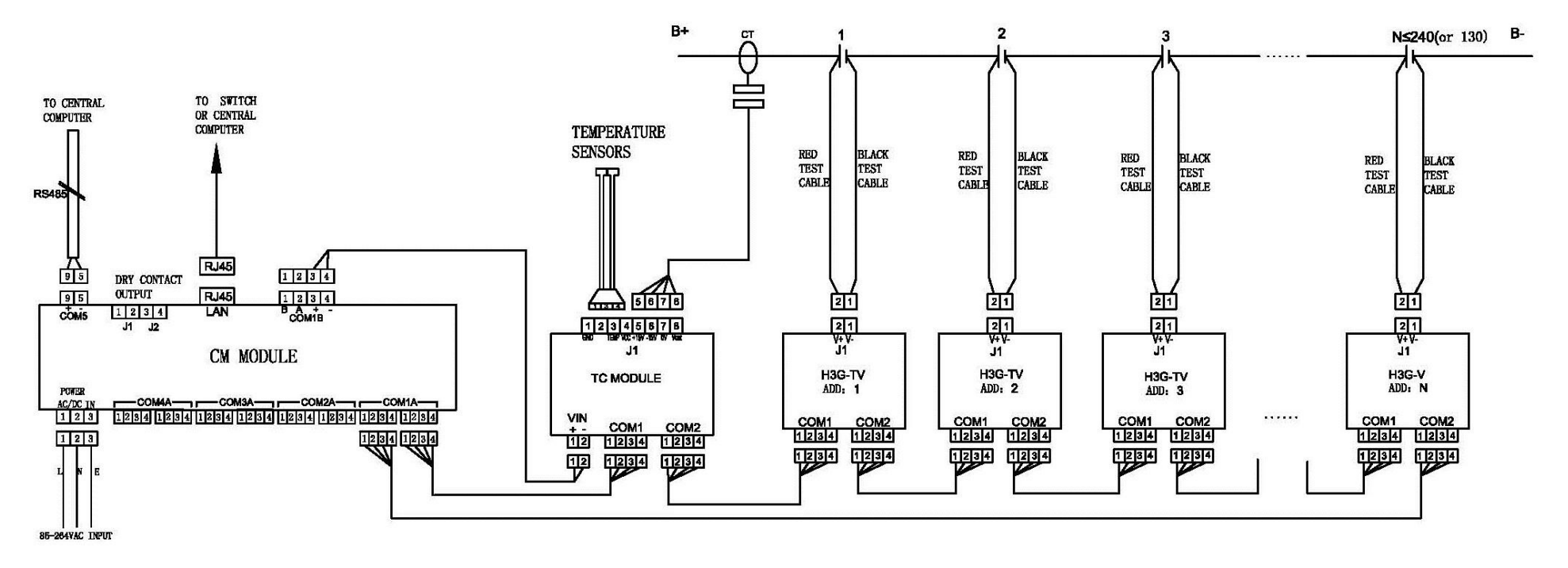

Figure 3-6-3

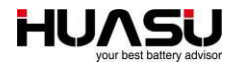

### 4 Settings

Turn on the power switch on the rear panel of the CM module, press the button "Esc" after seconds, it will display the main interface on the LCD like below:

All the statuses of 6 battery strings are showed as "OK" or "– "or "!", in which "-" means no this string and '!' means have a alarm with this string.

#### 4.1 Easy Setup

If it's the first time to run the CM module, strongly advise to use "1 Easy Setup" to finish parameter settings.

Before easy setup, change the product type to H3G-TV in the CM menu. Press the button "Esc " on the main interface → "C. Setup" → Enter password 2022 → "3 Setup" → "3.4 Features" → Choose "H3G-TA" in "Eqt Type" → Press "  $\checkmark$  " to "H3G-TV" then press "Enter".

Then start setup in the menu "1 Easy Setup", enter string number which could be up to 6:

And basic information for each string, then CM module will set the rest parameters automatically. But resistance base values for each battery should be set manually, please follow the instructions in another item.

That "Easy Setup" will assign each communication port on CM module for different string, for a sample, port COM1A for string1, port COM2A for string2, etc. So when you connect the TV and TC modules for each string, you must follow this rule and it means all TV and TC modules for string1 must be connected to the port COM1A.

The address assigned to TC module is 241 by "Easy Setup", so the TC module's address should be changed to that address before connecting to CM module.

After getting above steps done, press the button "Esc" to go back to the main interface.

#### 4.2 Data Checking

See all data on CM module to check if all wirings and parameters are correct. Enter the menu "A. Mon. Data"  $\rightarrow$  Select string then press "Enter":

> S1 V-data time: 2014-02-11 15: 04

The time is the last updated time for battery voltage values. Press "▼":

S1 R-data time: 2014-02-01 00: 04

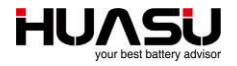

The time is the last updated time for battery resistance values. Continue to press " $\mathbf{\nabla}$ " :

S1 V&C: 352.5V +0.1A

"V" means string voltage and "C" means string current. Continue to press "▼":

| S1-001#: | +23.5 | °C |
|----------|-------|----|
| 13.235V  |       |    |

It is showed the temperature and voltage for battery 1 of string 1. Continue to press "▼"and will see the data for each battery. At the last page the ambient temperatures will be displayed:

| Ambient: |          |
|----------|----------|
| +23.5℃   | +23.5 °C |

If finding any incorrect values, need to check the wirings, parameters and others related.

#### 4.3 Alarm Checking

Any alarm happened, a sign "!" will appear on the main interface and the lamps on the front panel will light up.

| 1#: ! | 2#: OK | 3#: |
|-------|--------|-----|
| 4#:   | 5#:    | 6#: |

Press "Enter" to see the details:

| S1 C/V alarm |  |
|--------------|--|
| S1 S/V alarm |  |

S1: String 1 C/V: Cell voltage S/V: String voltage

To see more detailed, enter the menu "B Alarm Info."  $\rightarrow$  "B.1 Curr. Alm."  $\rightarrow$  Choose a string  $\rightarrow$  Use " $\blacktriangle$  " or " $\blacktriangledown$ " to see all alarms.

In the menu "B.2 Alarm Rec." all recovered alarms will be showed.

During alarming, the buzzer in CM module will turn on and press "Esc" twice to turn it off. Also it can be shut down in the menu "5.5 Beep Ctrl ".

#### 4.4 Reading Accuracy Checking

Using a valid meter to measure each battery's voltage and temperature, or just choose the 5 batteries with the highest values and the 5 batteries with the lowest values to measure, then compare the results with the readings on CM module and check if it is meet the requirements.

### 5 Connecting BMS to a Remote Computer

#### 5.1 Via RS485

The COM5 on the CM Module is used to connect to a remote computer. It complies with the MODBUS proposal.

Communication type: RS-485/2 wires Baud rate: 19200 BPS Pin layout: pin 9 is -, pin 5 is +

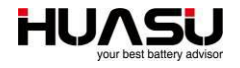

In the event that a device needs to connect two or more CM Modules through the same RS485 bus, the CM Module's addresses need to be changed. The default address is 1, and follows the below steps to change it:

"3 Setup"  $\rightarrow$  "3.3 GL Set"  $\rightarrow$  Press " $\mathbf{\nabla}$ " to the page "Mod Addr" to enter a new address.

#### 5.2 Via LAN port

The port LAN on the CM module supports the proposals like MODBUS/TCP and SNMP, the IP for the port can be set in the menu "3 Setup"  $\rightarrow$  "3.3 GL Set"  $\rightarrow$  Press " $\checkmark$ " to the page "IP Addr", "Mask", "Gateway" to finish the settings.

#### 5.3 Via Dry Contact

There are two dry contacts on the rear panel on the CM module with J1 and J2, J1 for module or communication error and J2 for battery alarm. The contacts can stand the voltage DC220V with 1A current.

### 6 Advanced Setting

#### 6.1 Changing Alarm Llimits

In the menu "3 Setup"  $\rightarrow$  "3.5 Str Set"  $\rightarrow$  Choose a string then press " $\mathbf{\nabla}$ " to the page where you want to change the parameters.

#### 6.2 Connecting One More Strings To The Same Port On CM Module

Each port of CM module is assigned for one string after a "Easy Setup", if you want to connect another string's TV and TC modules to the same port, the below steps should be done.

"3 Setup"  $\rightarrow$  "3.5 Str Set"  $\rightarrow$  Choose a string then press " $\checkmark$ " to the page "DCM addr", enter the port number and the address of the first TV module in the string.

| $Rd \rightarrow S1 \rightarrow DCM addr$ |  |
|------------------------------------------|--|
| COM1, 1                                  |  |

#### 6.3 Online Updating Firmware

CM module's firmware can be updated online on the port LAN via an Ethernet. Connect a computer to the CM module or both connect to an Ethernet. Run IE on the computer and enter the CM's address (192.168.0.105 from factory):

| C http://192.168.0.210/ | x 5 ⊠ - Q 😌 | lnput Password | × |
|-------------------------|-------------|----------------|---|
| Input password          |             |                |   |
| Password :              |             |                |   |
| Submit                  |             |                |   |
|                         |             |                |   |
|                         |             |                |   |

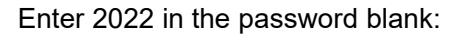

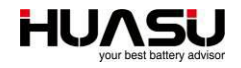

| ou'd like to upload, please reset the BMS and r | elogin! |   |
|-------------------------------------------------|---------|---|
| Reset BMS                                       |         |   |
| Click 'Reset BMS':                              |         |   |
|                                                 |         | ~ |

BMS Reset Done ! Please flash the webpage.

After reloading the web, enter admin in the User ID blank and 2022 in the Password blank:

| C S Attp://192.168.0.210/resetmcu.cgi | X 5 🛚 - Q 📀 | BMS IAP using HTTP | × |
|---------------------------------------|-------------|--------------------|---|
|                                       |             |                    |   |

## Login

| Enter user ID and password: | 2        |  |
|-----------------------------|----------|--|
| User ID                     | Password |  |
| Login                       |          |  |

Choose a new firmware file and click 'Upload':

| ттр × |
|-------|
|       |
|       |
|       |
|       |

The updating process starts and will finish in few minutes.

# 7 Menu Description

| Menu name      | Description                                           |
|----------------|-------------------------------------------------------|
| A.Mon.Data     | View monitored battery data                           |
| B.Alarm Info.  | View the last 100 alarm records                       |
| B.1 Curr. Alm. | Not recovered alarms                                  |
| B.2 Alarm Rec. | recovered alarms                                      |
| C.Setup        | Set all parameters                                    |
| 1 Easy Setup   | A easy way to set all parameters                      |
| 2 R Test       | Perform a resistance manually                         |
| 3Setup         |                                                       |
| 3.1 Evt Hist   | The last 50 event records                             |
| 3.2 Alm Hist   | The last 100 alarm records                            |
| 3.3 GL Set     | All general parameters                                |
| 3.4 Features   | Choose features                                       |
| 3.5 String Set | Set all parameters for a string                       |
| 3.6 Mod Para   | Change TV or TC module's address                      |
| 3.7 Initial R  | Standard resistance value for each battery            |
| 3.8 R Reset    | Replace the standard IR values with the last measured |
|                | ones                                                  |
| 4 Addr. Wr.    |                                                       |
| 4.1 Addr. Wr.  | Change the value in a register                        |
| 4.2 Read       | Read the value in a register                          |
| 5 Tools        |                                                       |
| 5.1 Erase Data | Erase records in Main Module                          |
| 5.2 Load Fac.  | Recover all parameters to factory settings            |
| 5.3 Load Def.  | Recover all parameters to default settings            |
| 5.4 Save Def.  | Save the current settings as a defult                 |
| 5.5 Beep Ctrl  | Turn on or off the beep                               |
| 6 Reset        | Restart CM module                                     |